1. LOG INTO USPS FCU CREDIT CARD APP (version is 25.0.2 or newer)

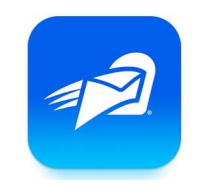

- 2. TAP ON THE CARD YOU WANT TO REPORT LOST/STOLEN
- 3. SELECT "MORE" FROM THE MENU AT THE BOTTOM OF THE SCREEN

| 11:24 <b>1</b>             | Transactions                  | · <b>ا</b> \$ اار     |        |              |              |                    |              |      |
|----------------------------|-------------------------------|-----------------------|--------|--------------|--------------|--------------------|--------------|------|
| VISA MY CARD               | **** 25                       | 571 VISA MY           |        |              |              |                    |              |      |
| \$ 0.00<br>DUE DATE: 11    | \$ 5,000.00                   | \$ 0.00<br>JE: \$0.00 |        |              |              |                    |              |      |
| Q Enter keyword or amount. |                               |                       |        |              |              |                    |              |      |
| ΝΟΤ                        | RANSACTIONS FOUL              | ND                    |        |              |              |                    |              |      |
|                            | _                             |                       |        | TRANSACTIONS | MAKE PAYMENT | PAYMENT<br>HISTORY | CARD DETAILS | MORE |
| TRANSACTIONS MAKE PAYMEN   | IT PAYMENT CAN<br>HISTORY CAN | D DETAILS MORE        |        |              |              |                    |              |      |
| l. JLL                     |                               | .05175                | TOLEN" |              |              |                    |              |      |

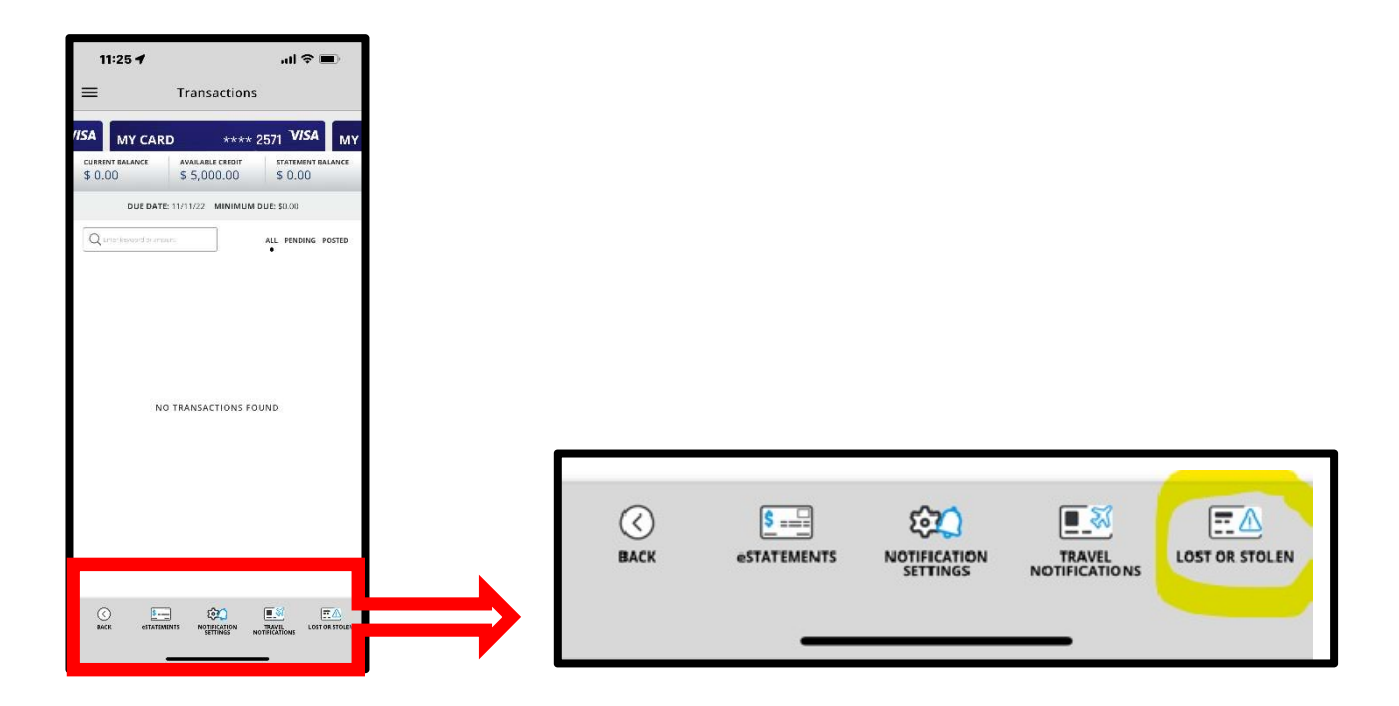

## 5. CONFIRM CARD IS NOT IN YOUR POSSESSION.

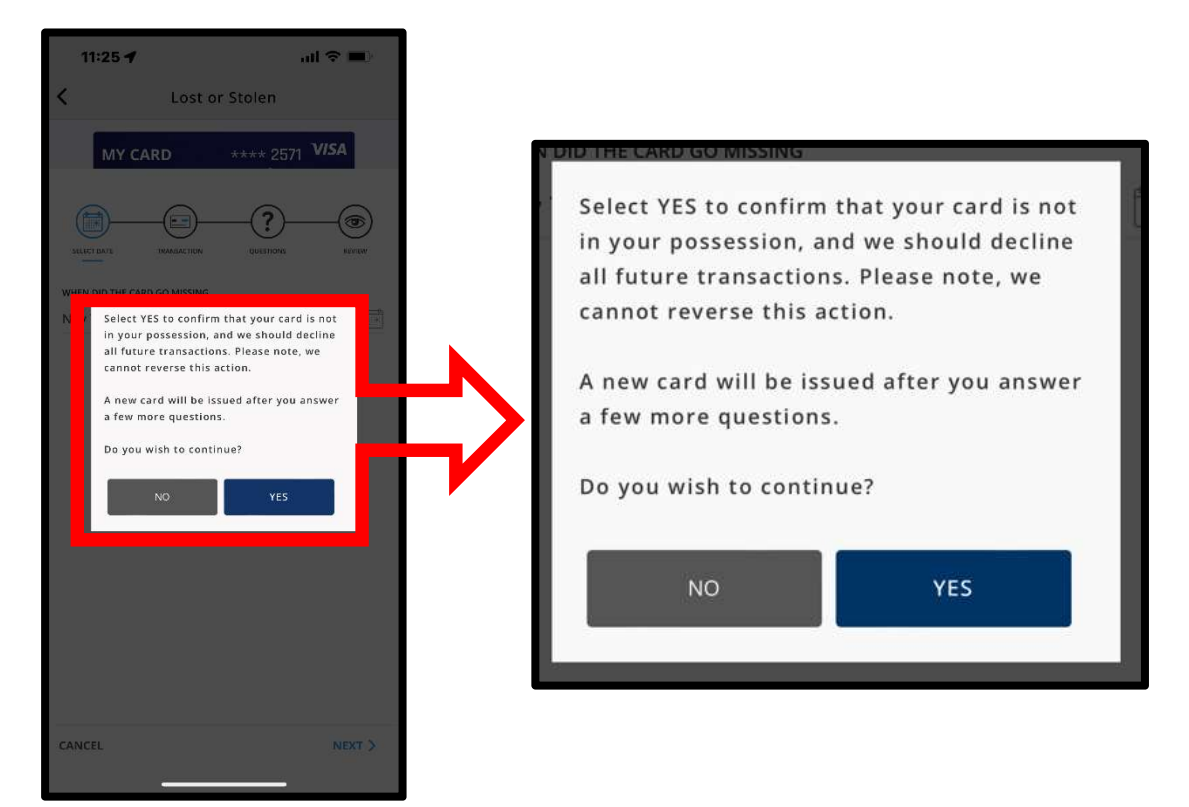

## 6. ENTER THE DATE YOU DISCOVERED THE CARD WAS LOST/STOLEN

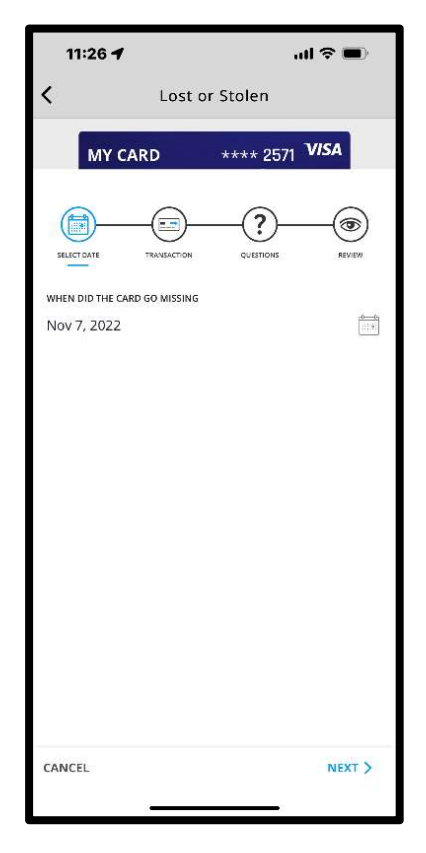

NOTE: YOU WILL BE PROMPTED TO ANSWER A SERIES OF QUESTIONS ABOUT THE RECENT TRANSACTIONS POSTED ON YOUR ACCOUNT ONCE ALL THE QUESTIONS ARE ANSWERED YOUR NEW DIGITAL CARD WILL BE INSTANTLY ISSUED.

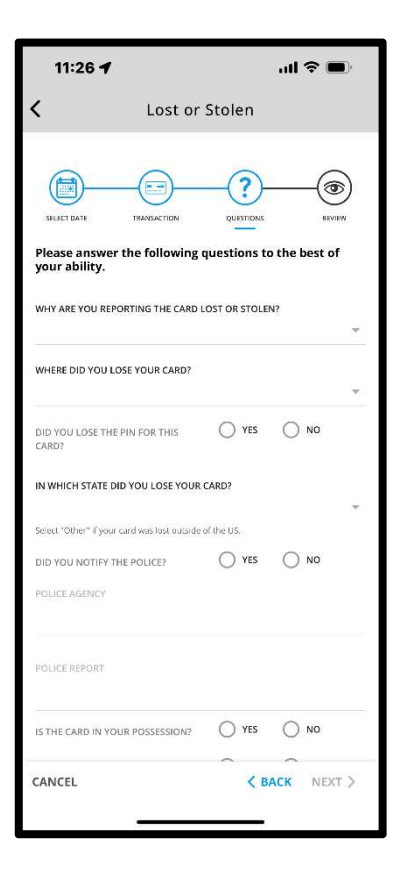

TAP THE APPLE PAY OR GOOGLE PAY ICON THAT APPEARS UNDER YOUR NEW DIGITAL CARD TO AUTOMATICALLY ADD YOUR CARD TO YOUR DIGITAL WALLET. ONCE YOUR CARD IS ADDED TO YOUR DIGITAL WALLET YOU CAN USE IT AT ANY MERCHANT OR ONLINE WHERE APPLE PAY OR GOOGLE PAY ARE ACCEPTED.

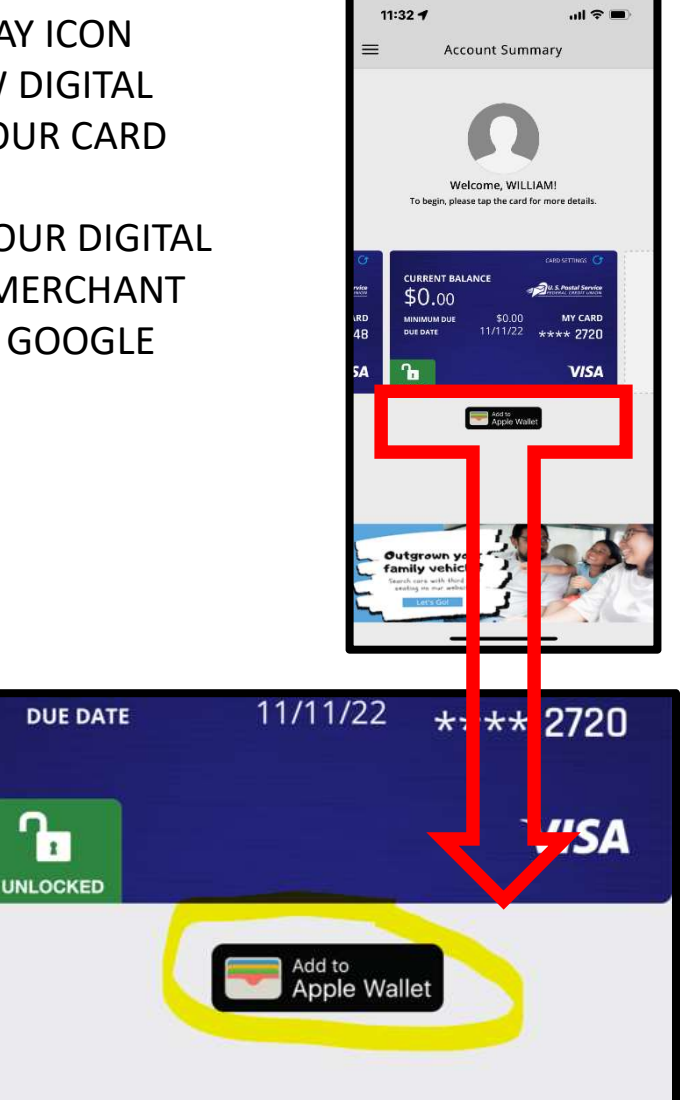

Learn More About Digital Wallets Download the USPS FCU Credit Card app

YOU WILL RECEIVE A NEW CREDIT CARD IN THE MAIL IN 7 – 10 BUSINESS DAYS. YOU MUST CALL THE NUMBER ON YOUR NEW CARD TO ACTIVATE IT BEFORE YOU CAN MAKE A POINT OF SALE PURCHASE.